## Confluence Websudo 해제하기

이 문서는 Confluence 관리자 세션 접속 시에 물어보는 비밀번호를 disable하는 방법에 대한 가이드를 제공한다.

Confluence Administration > General configuration > Security Configuration을 선택한다. 한글 버전의 Confluence의 경우 환경 설정 > 사용자 및 보안 > 보안 구성을 선택한다.

Edit 버튼을 누르고 Secure administrator sessions(보안 관리자 세션)을 체크를 해제한다.